## S'inscrire aux cours

Il est conseillé de se créer un compte et de se connecter avant.

Sinon, vous aurez toujours la possibilité de vous connecter ou de vous créer un compte entre l'étape 4 et l'étape 5

## 1. Aller sur la page des inscriptions

Se rendre sur la page des inscriptions. De nombreux liens sont présents sur les pages du site que ce soit :

- En bas de page
- Dans le menu principal

| le menu pri | icipai                                                        |    |  |
|-------------|---------------------------------------------------------------|----|--|
|             | Recking' Hop                                                  |    |  |
|             | L'association <del>-</del><br>Cours <del>-</del>              |    |  |
|             | Inscription                                                   |    |  |
|             | Les danses <del>•</del><br>Événements et soirées <del>•</del> |    |  |
| À           | Inscripti                                                     | on |  |

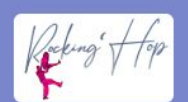

Cours, stages et soirées Rock Swing, Lindy hop, West Coast Swing, Solo Swing, Salsa cubaine, Salsa porto, Bachata, Kizomba, Lady styling latino, Ragga, danse Cabaret et renforcement musculaire, bref, c'est LE centre de la danse sur Pélissanne.

Du latino et du swing dans une ambiance conviviale !

#### **Infos pratiques**

À propos Inscription Tarifs Nous contacter Mentions légales CGV **Danses enseignées** • <u>Salsa cubaine</u> • Salsa porto

Bachata Moderne

## 2. Choisir une formule

L'adhésion est incluse dans les formules.

Choisissez la formule qui vous correspond, vous aurez la possibilité de choisir le nombre d'heures de cours par semaine à l'étape d'après.

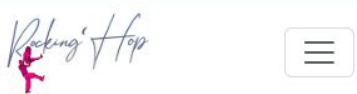

## Inscription 2024/2025

Pour vous inscrire à des cours, il vous faut :

- vous créer un compte sur le site ou vous connecter directement si vous avez déjà un compte
- 2. choisir un pack (adhésion + cours) parmi les options suivantes

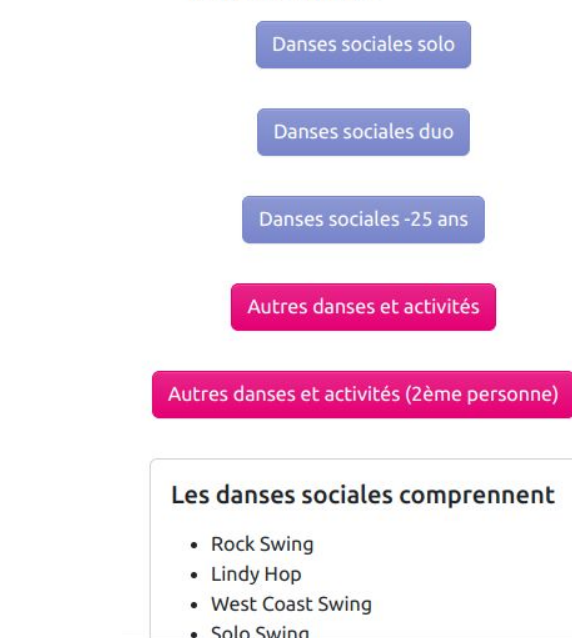

## 3. Choisir les cours

Choisir les cours que vous souhaitez pratiquer en fonction du nombre d'heure choisi.

Cliquer sur "Ajouter au panier".

Adhésion duo : nécessite que le partenaire ait créé et activé son compte auparavant. Il est demandé de choisir le rôle de la personne qui fait la commande, le partenaire recevra le rôle complémentaire automatiquement.

Adhésion -25 ans : un justificatif d'aĝe est demandé

Rocking' + 19

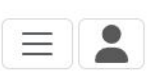

## Danses sociales : inscription individuelle

| ription individuelle - 2                             | 2h ~                     |
|------------------------------------------------------|--------------------------|
|                                                      |                          |
| ~                                                    |                          |
| ~                                                    |                          |
| ~                                                    |                          |
|                                                      |                          |
| ~                                                    |                          |
| ~                                                    |                          |
| ~                                                    |                          |
| nnais avoir pris<br>glement intérieur et<br>octer. * |                          |
|                                                      |                          |
|                                                      | ription individuelle - 2 |

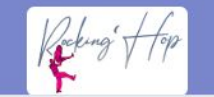

## 4. Redirection sur la page panier

Vous allez être redirigés vers la page panier où vous pourrez retirer le pack en cas d'erreur et continuer en cliquant sur le bouton "Passer la commande".

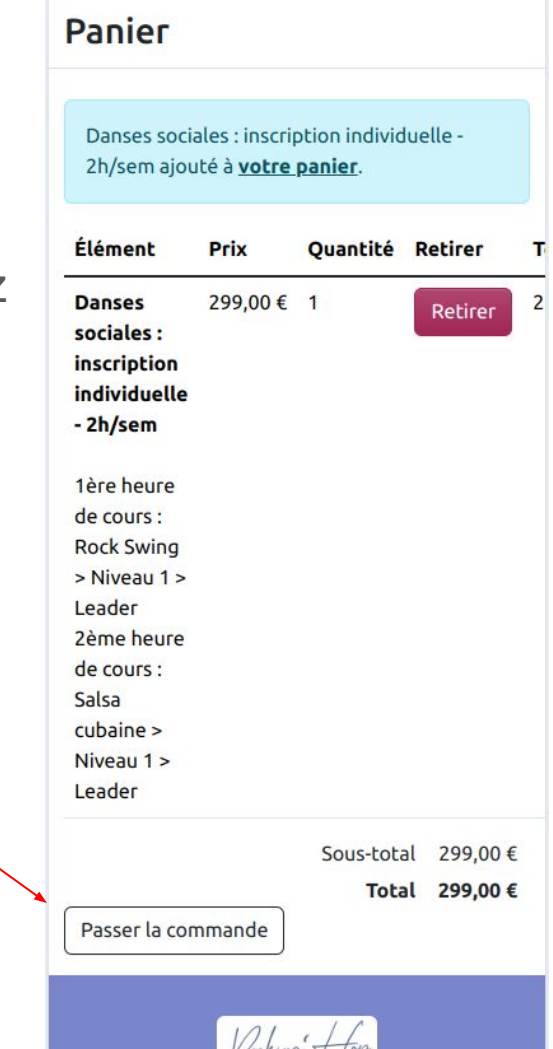

## 5. Choisir un moyen de paiement

1. Choisissez un moyen de paiement

|   | 1.<br>Informations<br>sur la<br>commande                                                       | 2.<br>Vérifier | 3.<br>Termin |
|---|------------------------------------------------------------------------------------------------|----------------|--------------|
|   | Informations de                                                                                | paiement       |              |
| - | Mode de paiement                                                                               |                |              |
|   | <ul> <li>Carte bancaire</li> <li>Virement bancaire</li> <li>Chèque</li> <li>Espèces</li> </ul> |                |              |
|   |                                                                                                |                |              |
|   |                                                                                                |                |              |

## 5. Choisir un moyen de paiement (bis)

- 1. Acceptez les CGV
- 2. Cliquez sur "Continuer vers le récapitulatif de commande"

CGV

Je déclare avoir pris connaissance des conditions générales de vente et les accepter sans réserve. \* Consulter les conditions générales de vente.

#### Résumé de la commande

1 x Danses sociales : inscription 299,00 €
individuelle - 2h/sem
1ère heure de cours: Rock
Swing > Niveau 1 > Leader
2ème heure de cours: Salsa
cubaine > Niveau 1 > Leader

Sous-total 299,00 €

Total 299,00 €

Continuer vers le récapitulatif de la commande

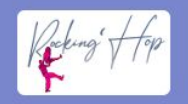

Cours, stages et soirées Rock Swing, Lindy hop, West Coast Swing, Solo Swing, Salsa cubaine, Salsa porto, Bachata, Kizomba, Lady styling latino, Ragga, danse Cabaret et renforcement

## 6. Confirmer la commande

Vérifier vos informations

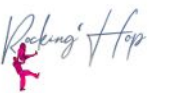

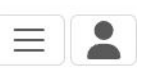

## Vérifier

| 1.<br>Informations<br>sur la<br>commande | 2.<br>Vérifier | 3.<br>Terminé |
|------------------------------------------|----------------|---------------|
|------------------------------------------|----------------|---------------|

Information de Contact

Informations de paiement (Modifier) Chèque Téléphone: 0123456789

CGV (Modifier)

Acceptation CGV: Je déclare avoir pris

## 6. Confirmer la commande (bis)

Prenez connaissance des instructions de paiements.

Elles diffèrent selon le moyen de paiement choisi.

#### CGV (Modifier)

Acceptation CGV: Je déclare avoir pris connaissance des conditions générales de vente et les accepter sans réserve.

#### Instructions de paiement

Chèque à l'ordre de **"Association ROCKING'HOP"**.

Votre inscription sera complète lorsque vous aurez donné votre chèque au bureau de l'association lors d'un événement ou par voie postale à l'adresse suivante :

14 Z.A. du Bas Taulet Route de Lambesc Bâtiment ARCLINE 13330 Pélissanne

**ATTENTION !** Si les chèques ne sont pas reçus au plus tard 15 jours après votre commande, celle-ci sera annulée !

Merci d'indiquer dans le commentaire ci-dessous vos numéros de chèque ainsi que leur montant s'il vous plaît.

## 6. Confirmer la commande (ter)

Si vous avez "Chèques" comme moyen de paiement, vous pouvez aller jusqu'à 3 chèques.

Merci d'indiquer leur numéro et leur montant comme sur l'exemple.

Cliquer sur le bouton "Terminer votre commande (en attente de paiement)"

L'indication "en attente de paiement" est pour tous les moyens de paiement autres que "Carte bancaire"

#### Commentaire

#### Commentaire

Chèque n°XXXXXX de XXX€ Chèque n°XXXXXX de XXX€ Chèque n°XXXXXX de XXX€

Ajouter un commentaire si besoin.

## Résumé de la commande

1 x Danses sociales : inscription 299,00 €
individuelle - 2h/sem
1ère heure de cours: Rock
Swing > Niveau 1 > Leader
2ème heure de cours: Salsa
cubaine > Niveau 1 > Leader

Sous-total 299,00€

Total 299,00 €

Terminer votre commande (en attente de paiement)

Retour

## 7. Page de confirmation de commande

Vous arriverez ensuite sur la page de confirmation de commande où un rappel des instructions de paiement sera affiché.

# Terminé 1. 2. 3. Informations Vérifier Terminé sur la commande Informations

Votre numéro de commande est le 383. Un mail de confirmation vous a été envoyé. Vous pouvez voir votre commande sur la page de votre compte lorsque vous êtes connectés.

#### Instructions de paiement

Chèque à l'ordre de **"Association ROCKING'HOP"**.

Votre inscription sera complète lorsque vous aurez donné votre chèque au bureau de l'association lors d'un événement ou par voie postale à l'adresse suivante :

14 Z.A. du Bas Taulet Route de Lambesc Bâtiment ARCLINE 13330 Pélissanne

**ATTENTION !** Si les chèques ne sont pas reçus au plus tard 15 jours après votre commande, celle-ci sera annulée !

# 8. Mail de confirmation de commande

Vérifier vos emails.

Voici un exemple de mail de confirmation de commande que vous devez avoir reçu.

Attention : l'inscription n'est pas encore terminée. Vous devez vous acquitter du paiement (chèques, espèces, virement). Une fois le paiement reçu et confirmé, nous validerons votre inscription.

> De Rocking'Hop <no-reply@rockinghop.fr> @ Pour Sujet Commande #383 confirmée

| Détails de la commande #383 :<br>1 x Danses sociales : inscription individuelle - 21<br>1ere heure de cours Rock Swing > Niveau<br>2ème heure de cours Salsa cubaine > Niv<br>Informations de facturation<br>Téléphone 0123456789<br>Mode de paiement<br>Chèque<br>Chèque à l'ordre de "Association ROCKING'HO<br>Votre inscription sera complète lorsque vous aure                                                                | /sem 299,00<br>1 > Leader<br>eau 1 > Leader                     |
|----------------------------------------------------------------------------------------------------|-----------------------------------------------------------------|
| 1 x       Danses sociales : inscription individuelle - 2i         1ère heure de cours       Rock Swing > Niveau         2ème heure de cours       Salsa cubaine > Niv         Informations de facturation       Informations de facturation         Téléphone       0123456789         Mode de palement       Chèque         Chèque à l'ordre de "Association ROCKING'HO         Votre inscription sera complète lorsque vous aure | /sem 299,00<br>1 > Leader<br>au 1 > Leader                      |
| Informations de facturation<br>Téléphone 0123456789<br>Mode de palement<br>Chèque<br>Chèque à l'ordre de "Association ROCKING'HO<br>Votre inscription sera complète lorsque vous aure                                                                                                    |                                                                 |
| Téléphone 0123456789<br>Mode de paiement<br>Chèque<br>Chèque à l'ordre de <b>"Association ROCKING'HO</b><br>Votre inscription sera complète lorsque vous aure                                                                                                    |                                                                 |
| Téléphone 0123456789<br>Mode de paiement<br>Chèque<br>Chèque à l'ordre de "Association ROCKING'HO<br>Votre inscription sera complète lorsque vous aure                                                                                                    |                                                                 |
| Chèque à l'ordre de "Association ROCKING'HO<br>Votre inscription sera complète lorsque vous aure                                                                                                    |                                                                 |
| Votre inscription sera complète lorsque vous aure                                                                                                    | P".                                                             |
| l'association lors d'un événement ou par voie pos                                                                                                    | z donné votre chèque au bureau de<br>ale à l'adresse suivante : |
| 14 Z.A. du Bas Taulet<br>Route de Lambesc<br>Bâtiment ARCLINE<br>13330 Pélissanne                                                                                                    |                                                                 |
| ATTENTION ! Si les chèques ne sont pas reçus a celle-ci sera annulée !                                                                                                    | u plus tard 15 jours après votre commande,                      |
| Sous-total                                                                                                    | 299,00 €                                                        |
| Total de la comm                                                                                                    | ande : 299,00 €                                                 |

## 9. Mail de validation de comman

Une fois le paiement vérifié et la commande validée, vous recevrez un mail de validation d commande comme sur l'exemple.

De

Pour

Sujet Commande #388 validée

| de commande                                                     | Confirmation de la commande                                                                                                    |  |
|-----------------------------------------------------------------|----------------------------------------------------------------------------------------------------|--|
|                                                                 | État : Complété                                                                                                    |  |
| et la commande                                                  | Détails de la commande #383 :                                                                                                    |  |
| ail de validation de mple.                                      | 1 x Danses sociales : inscription individuelle - 2h/sem 299,00 €<br><b>1ère heure de cours</b> Rock Swing > Niveau 1 ><br>Leader<br><b>2ème heure de cours</b> Salsa cubaine > Niveau 1<br>> Leader |  |
|                                                                 | Informations de facturation                                                                                                    |  |
|                                                                 | Téléphone <u>0123456789</u><br>Mode de paiement<br>Chèque                                                                                                    |  |
| Rocking'Hop <no-reply@rockinghop.fr> @</no-reply@rockinghop.fr> | Sous-total : 299,00 €                                                                                                    |  |
| Commande #388 validée                                           | Total de la commande : 299,00 €                                                                                                    |  |
|                                                                 | Merci pour votre commande !                                                                                                    |  |

## 10. Compte mis à jour

Sur la page de votre compte, une fois votre inscription validée, les cours auxquels vous vous êtes inscrits seront affichés.

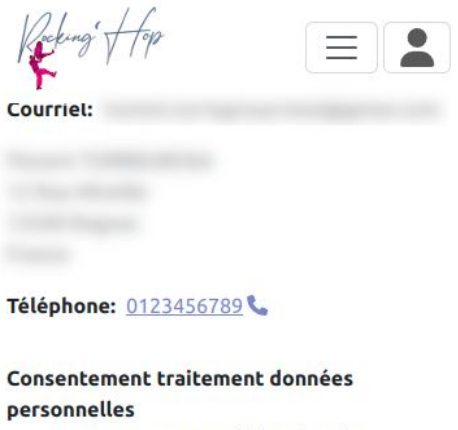

Je consens au recueil des données personnelles pour la gestion de l'association

#### Droit à l'image

J'autorise Rocking'Hop à diffuser des photos ou vidéos des cours, soirées ou stages dans lesquels j'apparais.

#### Inscription à la newsletter

M'inscrire à la newsletter

Comment avez-vous découvert Rocking'Hop ?

Site internet

#### Cours

#### 2024 - 2025

- Rock Swing > Niveau 1 > Leader
- Salsa cubaine > Niveau 1 > Leader